### Zakład Elektroniki COMPAS

05-110 Jabłonna ul. Modlińska 17 B Tel. (+48 22)782-43-15 Fax. (+48 22)782-40-64 ze@compas.com.pl www.compas.com.pl

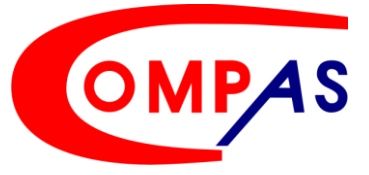

# **INSTRUKCJA INSTALATORA**

-1-

## SUBSERWER - AS1561LAN SUBSERWER - AS1561LAN/SN

SYSTEM COMPAS 2026LAN SYSTEM COMPAS 2026LAN/SN Wersja podstawowa AS1561LAN Wersja podstawowa AS1561LAN/SN

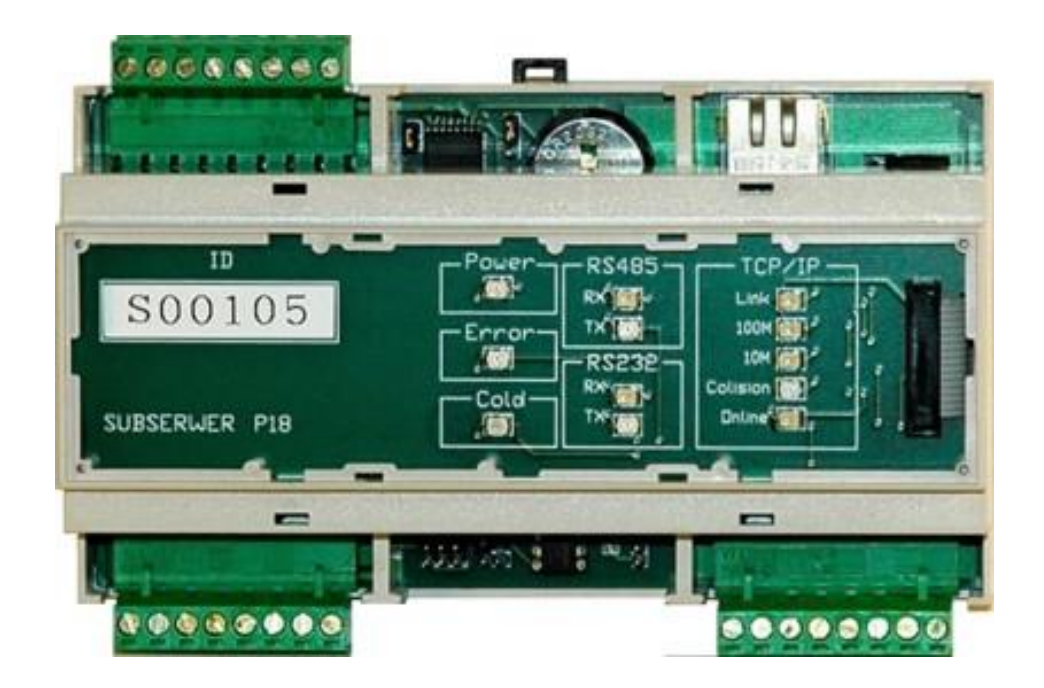

#### Przed rozpoczęciem montażu należy dokładnie zapoznać się z instrukcją

Opracowanie: Wykonał: Edycja: Zatwierdził: Z.E. COMPAS Piotr Janusek Andrzej Bińka Jacek Szewczyk

Wszelkie prawa zastrzeżone © Copyright 2017 23.10.2006 09.11.2018 13.11.2018

## <u>SPIS TREŚCI</u>

| 1. SUBSERWER AS1561LAN/SN - OPIS OGÓLNY | 3  |
|-----------------------------------------|----|
| 2. PARAMETRY TECHNICZNE                 | 4  |
| 3. BUDOWA I OPIS ELEMENTÓW              | 5  |
| 4. INSTALACJA AS1561LAN/SN              | 7  |
| 4.1. PODŁĄCZENIE I TRANSMISJA RS485     | 8  |
| 4.2. PODŁĄCZENIE BATERII                | 9  |
| 4.3. RESET SPRZĘTOWY SUBSERWERA         | 9  |
| 4.4. PODŁĄCZENIE RS232                  | 10 |
| 5. INSTALACJA PAKIETU AS1561LAN/SN      | 10 |
| 6. KARTA GWARANCYJNA                    | 11 |

## **1. SUBSERWER AS1561LAN/SN - OPIS OGÓLNY**

Subserwer AS1561LAN/SN jest mikroprocesorowym urządzeniem koordynującym prace systemu kontroli dostępu COMPAS 2026LAN/SN, umożliwiającym połączenie w jedną sieć pojedynczych kontrolerów przejścia AS1560/SN i kontrolerów stref AS1562/SN. Zapewnia

on komunikację między komputerem PC a zintegrowanym systemem COMPAS 2026LAN/SN. Posiada zegar czasu rzeczywistego synchronizujący pracę wszystkich zegarów kontrolerów przejścia AS1560/SN.

#### Podstawowe funkcje subserwera AS1561LAN/SN są następujące:

#### komunikacja z kontrolerami przejść:

- odbiór informacji o zdarzeniach występujących w kontrolerach
- wysyłanie danych konfigurujących pracę kontrolerów przejść i kontrolerów stref
- kontrola pracy RS485
- synchronizacja pracy zegarów czasu rzeczywistego kontrolerów przejścia AS1560
- wystawianie sygnalizacji alarmu globalnego
- zarządzanie parametrami strefowymi układu
- obsługa kalendarza rocznego

#### > komunikacja z systemami rozszerzającymi:

- wizualizacja stanów w systemie na tablicy synoptycznej
- poprzez dodatkowy port RS232 możliwość współpracy z innymi systemami

#### komunikacja z komputerem:

- odbiór danych konfiguracyjnych systemu (np. uprawnienia użytkowników, czasowe strefy dostępu, tryb pracy i funkcje czytników, nastawy zegara) i rozsyłanie ich do poszczególnych kontrolerów
- zbieranie informacji o wszelkich zdarzeniach występujących w kontrolerach i wysyłanie ich do komputera PC

Najważniejsze elementy subserwera AS1561LAN/SN, czyli zegar systemowy i statyczna pamięć są zabezpieczone przed zanikiem napięcia zasilającego za pomocą dodatkowej baterii, znajdującego się bezpośrednio na płytce. Zapewnia on podtrzymanie pracy przez ok. 200 godzin. Zapobiega to utracie informacji oraz pozwala na natychmiastowy powrót systemu do normalnej pracy, gdy pojawi się napięcie zasilające. Dodatkowo cały układ jest zabezpieczony akumulatorem 12V / 7Ah. Współpraca kontrolera przejścia AS1560/SN z subserwerem AS1561LAN/SN, pozwala na otrzymanie pełnego raportu o zdarzeniach na przejściu, łącznie z dokładnym czasem ich zaistnienia. Kontroler przejścia AS1560/SN może współpracować z kontrolerem strefy AS1562/SN, co pozwala na stworzenie dodatkowo systemu alarmowego.

## **2. PARAMETRY TECHNICZNE**

#### Zastosowanie

System COMPAS 2026LAN Zarządzanie pracą

#### Współpraca

Kontrolery przejść Kontrolery stref Komputer PC (minimalne wymagania)

#### Parametry elektryczne

Zasilanie zewnętrzne

Pobór prądu Zabezpieczenia

Awaryjne podtrzymanie zasilania (bateria) Ochrona antysabotażowa obudowy

#### Parametry mechaniczne

Wymiary Waga Montaż

## Środowisko pracy

Temperatura Wilgotność

#### Wejścia / wyjścia funkcjonalne

#### Tryb pracy z komputerem ON-LINE

**Transmisja danych** Subserwer - komputer PC Subserwer - kontrolery AS1560

#### Sygnalizacja stanu pracy

Optyczna (stan transmisji LAN) Optyczna (stan transmisji RS485)

#### Okablowanie

zalecane (producent Technokabel) Konwerter - komputer PC Konwerter - kontrolery AS1560

#### **Opcje** Obudowa Metalowa Wymiary Waga Pokrycie

Zamknięcie zamek Ochrona antysabotażowa obudowy Złącze instalacyjne max 31 kontrolerów przejść program "COMPAS 2026LAN/SN"

AS1560, AS 1560SN AS1562, AS 1562SN PIV, RAM 512 MB, HDD 80GB port RS232, port LPT do drukarki

zasilacz 10 - 15 V DC + akumulator 12V / 7Ah 120 mA – praca termiczne i przed odwrotną polaryzacją zasilania zegara czasu rzeczywistego, pamięć RAM styki mikrowyłącznika, bezpotencjałowe NC

160 mm x 85 mm x 55 mm 500 g szyna DIN - w obudowie zasilacza typ AS1P lub w szafie typu RACK z kontrolerem przejścia AS1560/SN i kontrolerem strefy AS 1562/SN

-10° ~ +40°C 90% RHw

Wejścia parametryczne Wyjścia przekaźnikowe Iobc<sub>max</sub><I,5A;U<sub>max</sub><30VDC

system COMPAS 2026LAN/SN program "COMPAS 2026LAN/SN"

LAN - TCP/IP złącze RJ45 RS485 max.1200 m

żółta, czerwona i zielona dioda LED żółta, czerwona i zielona dioda LED

LiYCP 3 x 1 x 0,35 (w ekranie) LiYCP-P 2 x 2 x 0,5 (w ekranie)

AWO 239 17/TOR80/COMPAS zamykana kluczem 320 x 300 x 90 mm (szer. x wys. x głębokość) ~3,5 kg lakier proszkowy RAL 9003 MR027 tamper ML101 zaciski śrubowe

Δ.

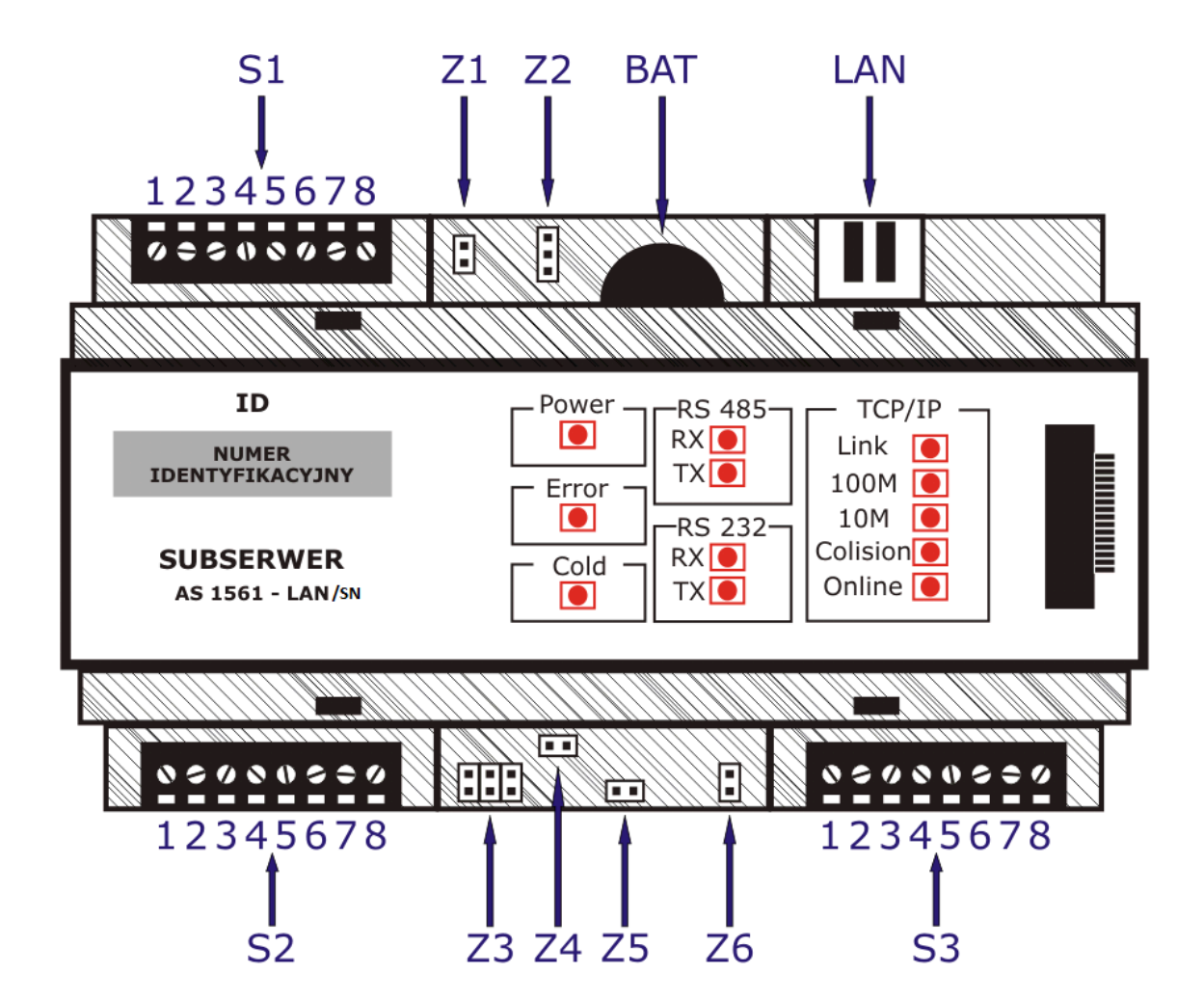

Rys.1 Schematyczny obraz subserwera AS1561LAN

#### > złącza subserwera AS1561LAN/SN:

#### Złącze-S1

5

- 1 wyjście typu OC (funkcja definiowana OC Wyjście 1)
- 3 wyjście typu OC (funkcja definiowana OC Wyjście 2)
- 2, 4 zasilanie do ewentualnej polaryzacji OC
- 5, 6 definiowane dla klienta (Lpar1)

- $[5 \rightarrow wejście linii +]$
- $[6 \rightarrow wejście linii ]$

7,8 - definiowane dla klienta (Lpar2)

- [7 → wejście linii +]
- $[8 \rightarrow wejście linii ]$

#### Złącze-S2

| 1, 2 | - | zasilanie subserwera 9 ~ 16 V DC                     | $[1 \rightarrow zasilanie - ]$                             |
|------|---|------------------------------------------------------|------------------------------------------------------------|
| 3, 4 | - | wejście OPTO (funkcja definiowana <b>Wejście 2</b> ) | $[2 \rightarrow zasilanie +]$<br>$[3 \rightarrow OPTO - ]$ |
| 5, 6 | - | wejście OPTO (funkcja definiowana <b>Wejście 1</b> ) | [4 → OPTO +]<br>[5 → OPTO - ]                              |
| 7 0  |   | nodlogonia ozvinika obvolovny (otop normalny zvo     | $[6 \rightarrow OPTO +]$                                   |

7, 8 - podłączenie czujnika obudowy (stan normalny zwarcie)

#### Złącze-S3

| 1, 2 | - | transmisja RS485 | [1 → RS 485 B]<br>[2 → RS 485 A] |
|------|---|------------------|----------------------------------|
| 3, 4 | - | masa             | [7 → RxD]                        |
| 7, 8 |   | transmisja RS232 | [8 → TxD]                        |

LAN - standardowe połączenie Ethernet – złącze RJ45

#### > zwory subserwera AS1561LAN/SN:

- Z1 zwora serwisowa (powinna być zwarta)
- Z2 podłączenie baterii (w trakcie normalnej pracy powinna być zwarta)
- Z3 zwora serwisowa (powinna być rozwarta)
- Z4 zwora serwisowa (powinna być zwarta)
- Z5 Cold Start (w trakcie normalnej pracy rozwarta). Zwarcie i włączenie zasilania powoduje wymazanie wszystkich danych z subserwera
- Z6 zwarcie powoduje podłączenie 120 omów do linii RS485

#### > sygnalizacja optyczna subserwera AS1561LAN/SN:

| Power<br>Error   | <ul> <li>sygnalizuje obecność zasilania urządzenia</li> <li>włączona w przypadku złej pracy urządzenia, należy sprawdzić<br/>stan urzadzenia w programie COMPAS 2026LAN</li> </ul> |
|------------------|----------------------------------------------------------------------------------------------------|
| Cold             | <ul> <li>włączona w trakcie kasowania parametrów urządzenia – zwarta zwora<br/>Z5, miga po zakończeniu kasowania parametrów, wyłącza się po<br/>rozwarciu zwory Z5</li> </ul>      |
| RS485 RX         | - miga w trakcie otrzymywania danych z linii RS485                                                                                                    |
| RS485 TX         | - miga w trakcie wysyłania danych na linię RS485                                                                                                    |
| RS232 RX         | - miga w trakcie otrzymywania danych z linii RS232                                                                                                    |
| RS232 TX         | - miga w trakcie wysyłania danych na linię RS232                                                                                                    |
| TCP/IP Link      | - włączona po wykryciu sieci                                                                                                    |
| TCP/IP 100M      | <ul> <li>włączona, gdy prędkość sieci wynosi 100MB</li> </ul>                                                                                                    |
| TCP/IP 10M       | <ul> <li>włączona, gdy prędkość sieci wynosi 10MB</li> </ul>                                                                                                    |
| TCP/IP Collision | <ul> <li>włączona w trakcie błędów transmisji</li> </ul>                                                                                                    |
| TCP/IP Online    | <ul> <li>miga przy braku połączenia z programem COMPAS 2026LAN (offline),<br/>świeci na stałe, gdy jest połączenie z programem COMPAS 2026LAN<br/>(online)</li> </ul>              |

## 4. INSTALACJA AS1561LAN/SN

Subserwer - AS1561LAN/SN montowany jest w obudowie:

- obudowa stalowa o wymiarach 320 mm x 300 mm x 90 mm, lakierowana, zamykana na zamek z kluczem, wyposażona w bezobsługowy akumulator 7Ah i zasilacz 12V / 3A oraz wyłącznik antysabotażowy.
- subserwer ma możliwość zamontowania na szynie DIN

Subserwer - AS1561LAN/SN powinien być instalowany wewnątrz chronionego pomieszczenia, w miejscu ukrytym, lecz zapewniającym dostęp w celach serwisowych.

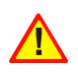

## Urządzenie zostało przetestowane i jest zgodne z wymaganiami dla urządzeń alarmowych Klasy S.

Zasilacz powinien mieć własne, niezależne zasilanie 220 V AC z obwodu bez włącznika. **Zabezpieczenie przed wyładowaniami atmosferycznymi i uziemienie.** 

Subserwer - AS1561LAN/SN musi być prawidłowo uziemiony. To zabezpiecza go przed przepięciami i przebiegami nieustalonymi. Nie możemy gwarantować prawidłowego działania subserwera, jeśli nie będzie on poprawnie uziemiony.

Uziemienie powinno być zgodne z wymaganiami wg Polskiej Normy PN.

Przed przystąpieniem do instalacji sprawdź uziemienie i upewnij się, że na danym obiekcie przestrzegane są Krajowe Przepisy Elektryczne. Wielu właścicieli budynków nie przestrzega tych przepisów i często uziemienie elektryczne jest niestandardowe. Przykładem takiego niestandardowego uziemienia jest stalowa, ocynkowana rura wodociągowa. Taka rura koroduje i nie daje prawdziwego uziemienia. Rdza działa jak izolator podnosząc potencjał rury w stosunku do ziemi. Gdy piorun uderza w miejsce instalacji, gwałtownie zmienia potencjał ziemi. Ponieważ prawidłowo uziemione urządzenia COMPAS odpowiadają na zmiany potencjału dużo szybciej niż źle uziemiony system elektryczny, wówczas źle uziemiony budynek próbuje osiągnąć ziemię poprzez subserwer. Przepięcie prądu może zniszczyć elementy elektroniczne na płycie subserwera. Przepięcia o niższym potencjale niż piorun również mają wpływ na działanie subserwera.

#### Sprawdzanie uziemienia.

Można sprawdzić uziemienie w sposób następujący:

- Znajdź zasilania 220 VAC subserwera i znajdź rodzaj uziemienia. Jeżeli sposób uziemienia jest jednym z trzech wymienionych poniżej, to nie jest on odpowiedni i należy go poprawić:
- Nie istnieje
- Jest podłączony do skorodowanej lub ocynkowanej rury
- Przewód uziemienia ma mniejszą średnicę niż 2,5 mm<sup>2</sup>
- Pamiętaj, żeby subserwer była podłączony do uziemienia przewodem miedzianym, kończącym się w tablicy zasilania energetycznego – zgodnie z normą.

## 4.1. PODŁĄCZENIE I TRANSMISJA RS485

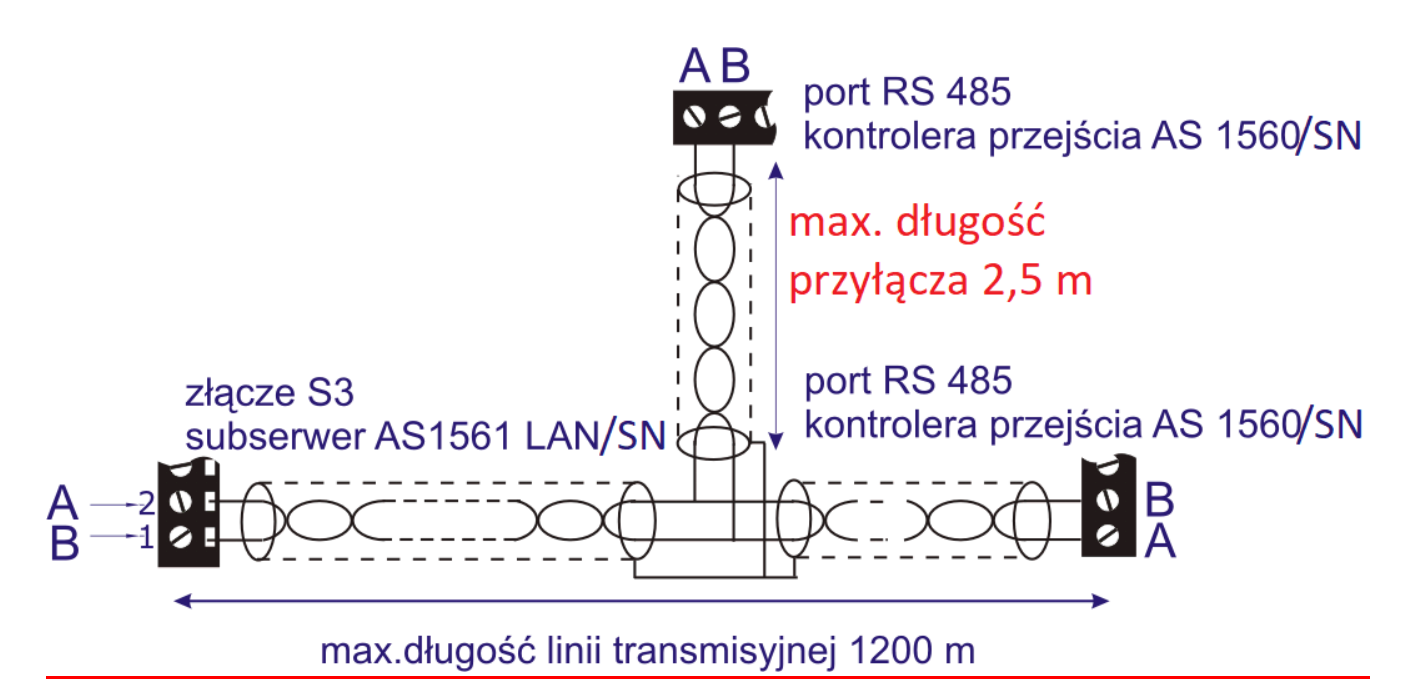

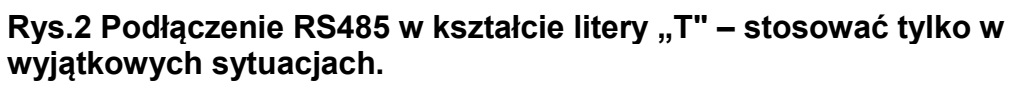

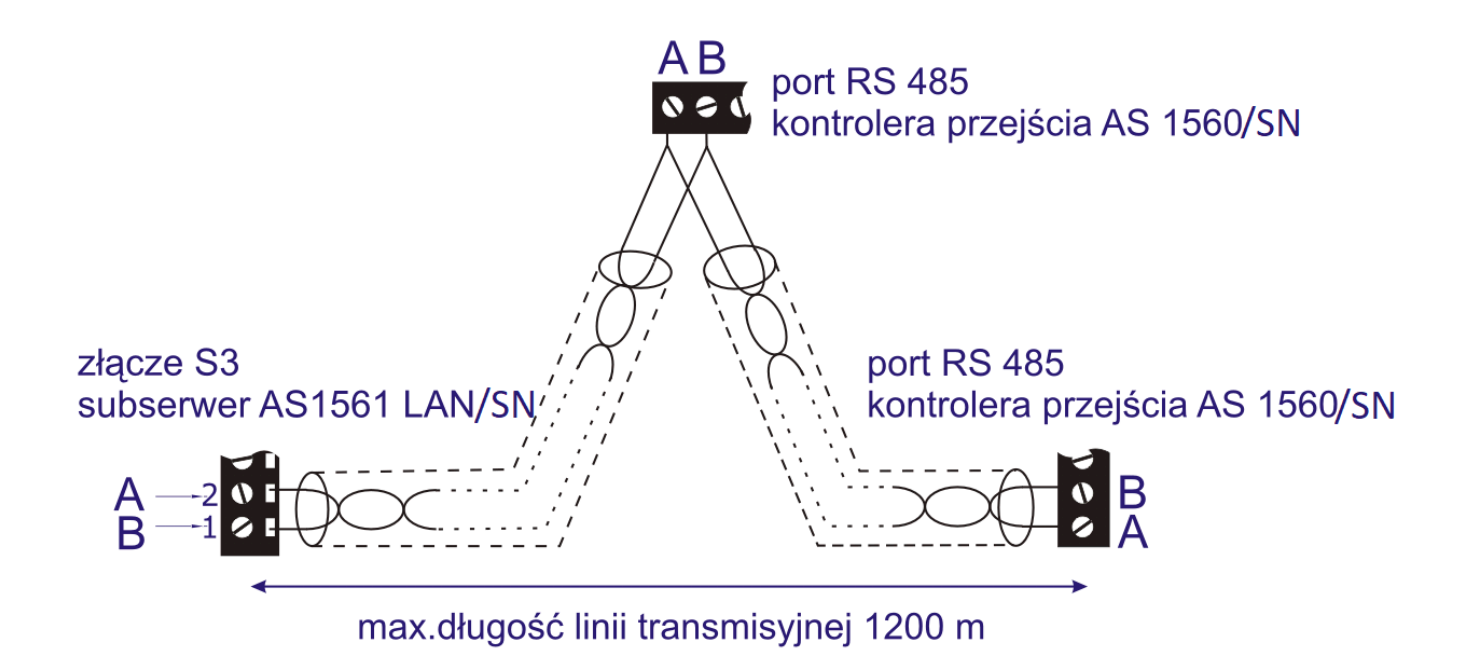

Rys.3 Podłączenie RS485 w kształcie litery "Y" – zalecany sposób połączenia.

### 4.2. PODŁĄCZENIE BATERII

Bateria subserwera jest elementem zabezpieczającym przed zanikiem napięcia zasilającego i jest umieszczona jest bezpośrednio na płytce. Zapewnia ona podtrzymanie pamięci najistotniejszych elementów subserwera AS1561LAN/SN (zegar systemowy i pamięć) przez ok. 200 godzin. Zapobiega to utracie informacji oraz pozwala na natychmiastowy powrót systemu do normalnej pracy, gdy pojawi się napięcie zasilające. Dodatkowo cały układ jest zabezpieczony akumulatorem 12V/7Ah

W trakcie normalnej pracy bateria subserwera powinna być włączona – zwora w pozycji AB. Wyłączenie baterii następuje po przestawieniu zwory w pozycje BC

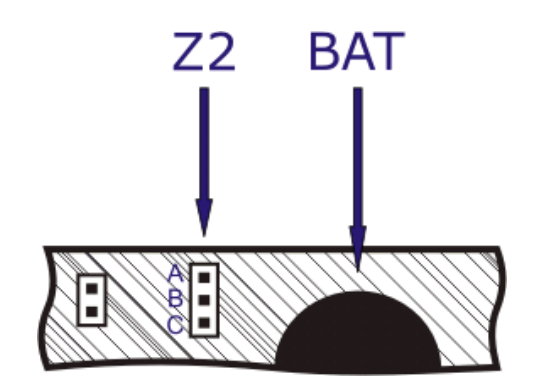

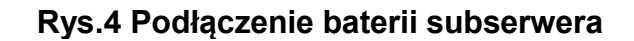

### 4.3. RESET SPRZĘTOWY SUBSERWERA

Zwora Z5 pozostaje rozwarta w trakcie normalnej pracy. W celu zresetowania Subserwera należy zworę zewrzeć w czasie normalnej pracy subserwera (podłączone zasilanie). Zwarcie zwory powoduje wykasowanie wszystkich parametrów z subserwera i wyczyszczenie pamięci RAM

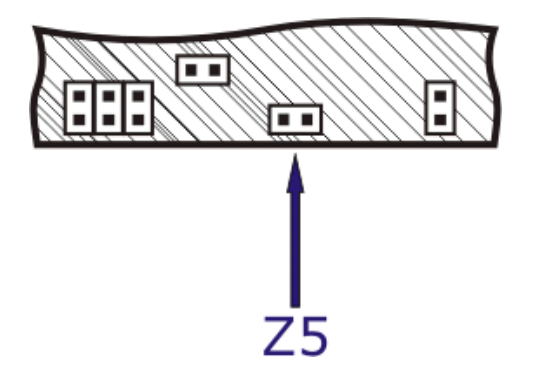

Rys.5 Wymazanie danych subserwera

## 4.4. PODŁĄCZENIE RS232

RS232 jest portem serwisowym i konfiguracyjnym transmisji LAN. Służy on do ustawiania parametrów transmisji LAN przy pomocy zewnętrznej aplikacji.

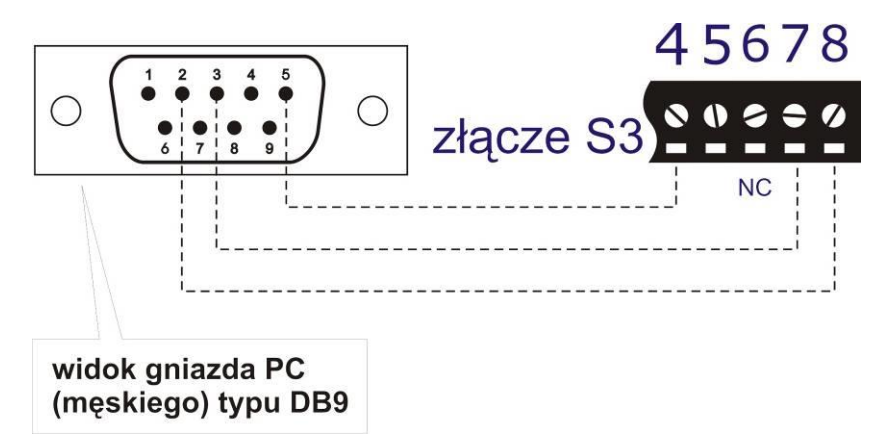

Rys.6 Podłączenie RS232 do złącza DB9 w komputerze PC

## 5. INSTALACJA PAKIETU AS1561LAN/SN

Po zainstalowaniu programu zarządzającego należy jako pierwszy moduł zainstalować pakiet subserwera AS1561LAN/SN. Instalowanie pakietu odbywa się z programu zarządzającego COMPAS 2026LAN/SN.

Podczas instalacji należy wpisać do programu "Numer Identyfikacyjny", który znajduje się na pakiecie AS1561LAN/SN, oraz kod systemu, który jest podany razem z sprzedanym oprogramowaniem. Następnie należy przepiąć zworę na złączu Z2 z pozycji "BC" na pozycje "AB"

## 6. KARTA GWARANCYJNA

Producent udziela gwarancji na okres 12 miesięcy od daty zakupu, na zasadach zgodnych z O. W. S.

Nr fabryczny.....

Data zakupu.....

Pieczęć i podpis sprzedawcy

Przypominamy jednocześnie, że niniejsza gwarancja dotyczy urządzenia użytkowanego zgodnie z: instrukcją, przeznaczeniem, parametrami podanymi w danych technicznych, z nienaruszoną nalepką gwarancyjną oraz legitymującego się prawidłowo wypełnioną kartą gwarancyjną.

W przypadku naruszenia któregokolwiek z w/w warunków, bądź też uszkodzeń mechanicznych, naprawa zostanie potraktowana jako odpłatna.